## Selgitused meetme "Tootmis- ja turustamiskavade toetus" taotlemise kohta

Taotlusi võetakse vastu taotlusperioodil 04.03.-13.03 (kuni 24:00). Eeltäitmise võimalus 25.02-03.03

# Sisukord

| 1. | Üldinfo                                                   | 1  |
|----|-----------------------------------------------------------|----|
| 2. | Abimaterjalid                                             | 1  |
| 3. | Taotlemine                                                | 2  |
| 4. | Taotluse/teenuse/dokumendi sammud või etapiline kirjeldus | 3  |
| 2  | 4.1. Samm "Üldandmed"                                     | 3  |
| 2  | 4.2. Samm "Detailandmed"                                  | 4  |
| 2  | 4.3. Samm "Tegevused"                                     | 6  |
| 4  | 4.3. Samm "Esitamine"                                     | 10 |

# 1. Üldinfo

Taotlus koosneb neljast sammust, mis tuleb järjest läbida. Järgmisesse sammu ei ole võimalik enne edasi liikuda, kui kõik kohustuslikud andmed on sammu sisestatud. Taotluse saate esitada PRIA uues <u>iseteeninduskeskkonnas</u> (uus e-PRIA). Taotlus esitamine on võimalik kuni 13.03 südaööni.

## 2. Abimaterjalid

**Kasutusjuhend** on leitav nupu <sup>Vajad abi? Vajuta siia</sup> alt ning on kättesaadav igal taotluse/dokumendi täitmise sammul.

Küsimärgi kujutisega ikoonide 🛿 juures on näha üksikute väljade abiinfot.

# PRIA infotelefonid (9.00-16.00)

• PRIA investeeringutoetuste infotelefon 737 7678

## PRIA klienditoe e-mail: info@pria.ee

## Ekraanipildi jagamine

PRIA teenistujaga on võimalik jagada ekraanipilti e-PRIA kuvast. Ekraanipildi jagamine tuleb PRIA teenistujaga enne kokku leppida.

Ekraanipildi jagamiseks tuleb vajutada nuppu Vajad abi? Vajuta siia ning siis Jaga PRIA töötajaga enda ekraanipilti . Pärast

nupule vajutamist genereeritakse kliendi arvuti ekraanile unikaalne kood, mis tuleb öelda teenistujale, kellega ekraanipilti jagada soovitakse. Ühenduse loomisel kuvatakse kliendile teade teenistuja nimega, kellega on ekraanipilt jagatud.

Klient saab igal ajahetkel sessiooni kohe katkestada. PRIA teenistuja näeb pilti vaid kliendi sellest e-PRIAs olevast ekraanivaatest, millel klient samaaegselt tegutseb. PRIA teenistuja ei saa kliendi eest ühtegi valikut teenuses ära teha.

## 3. Taotlemine

Toetustaotluste esitamine toimub elektroonselt PRIA e-teenuse keskkonna ehk e-PRIA kaudu. e-PRIA portaali sisenemiseks on teil vaja ID-kaarti (ja selle PIN koode) või Mobiil-ID-d. Peale e-teenuse keskkonda sisenemist valige Taotlemine ,,Taotlemine" (vt. Pilt 1) ja seejärel Esita toetustaotlus ,,Esita toetustaotlus" (vt. Pilt 2), mille järel avaneb meetmete valik (vt. Pilt 3). Avanevast rippmenüüst tuleb Teil valida Tootmis- ja turustamiskavade toetus (vt. Pilt 4) ja jätkamiseks vajutada Alusta esitamist, "Alusta esitamist" nuppu.

Pilt 1 Taotlemine

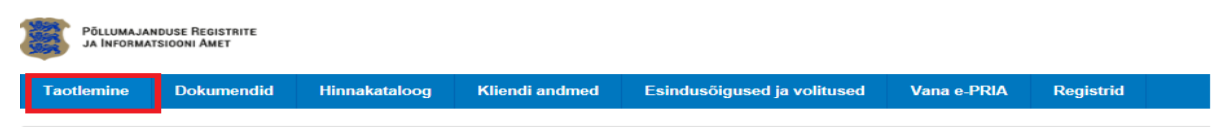

### Pilt 2 Toetustaotluse esitamine

| Taotlemi          | ne       |                                      |                                     |
|-------------------|----------|--------------------------------------|-------------------------------------|
| Alusta uut taotlu | ust      |                                      |                                     |
| Esita toetus      | staotlus | Esita maksetaotlus/kulutuste aruanne | Esita Koolikavade heakskiidutaotlus |
|                   |          |                                      |                                     |

### Pilt 3 Vali meede

| Vali meede    |        | × 2                       |
|---------------|--------|---------------------------|
| c<br>Meede: * | -Vali- |                           |
|               |        | Katkesta Alusta esitamist |

## Pilt 4 Alusta esitamist

| Vali meede      |                                     |          | ×                |
|-----------------|-------------------------------------|----------|------------------|
| Meede: *        | Tootmis- ja turustamiskavade toetus | )        |                  |
| Taotlusvoor:    | 01.02.2019 - 30.06.2023             |          |                  |
| Taotlusperiood: | 01.02.2019 - 13.03.2019             |          |                  |
|                 |                                     |          |                  |
|                 |                                     |          |                  |
|                 |                                     | Katkesta | Alusta esitamist |

# 4. Taotluse/teenuse/dokumendi sammud või etapiline kirjeldus

| 4.1. Samm | "Üldandmed" |
|-----------|-------------|
| Üldandmed |             |

Üldandmete samm koosneb kahest plokist (vt. Pilt 5):

**Taotleja andmed**. Süsteem kuvab välja PRIAle esitatud isiku- ja kontaktandmed taotluse menetluses vajalike toimingute ja infovahetuse läbiviimiseks. Isiku- ja kontaktandmeid saab uuendada e-PRIAs "Kliendi andmed" sakis.

Volitatud esindaja andmed taotluse menetlemisel. Süsteem kuvab välja taotleja esindaja isiku- ja kontaktandmed, kellega PRIA võtab esmajärjekorras ühendust juhul, kui esitatud taotluse osas tekib küsimusi või on vaja edastada infot. Kui taotlejal on mitu esindajat ja esitatava taotluse osas soovitakse anda PRIAle kontaktisikuks mõni teine esindusõigust omava isik, siis saab seda teha vajutades nupule <sup>Vaheta esindaja</sup> "Vaheta esindaja".

Seadusjärgsed õigused on automaatselt päritud Äriregistrist. Vajadusel saab ka volitusi anda siinsamas keskkonnas valides ülemiselt menüüribalt Esindusõigused ja volitused "Esindusõigused ja volitused".

## Pilt 5 Üldandmed

| Toetustaotluse sisestamine ja esita | mine           | Vajad abi? Vajuta siia |
|-------------------------------------|----------------|------------------------|
| Üldandmed Detailandmed Tegevused    | Esitamine      |                        |
| Taotleja andmed                     |                |                        |
| Taotleja nimi:                      | Esitaja nimi:  | ANNIKA TEINO           |
| Registrikood:                       | lsikukood:     |                        |
| E-post:                             |                |                        |
| Telefoninumber:                     |                |                        |
| Volitatud esindaja andmed taotluse  | menetlemisel o |                        |
| Esindaja nimi:                      | ANNIKA TEINO   | Vaheta esindaja        |
| Isikukood:                          |                |                        |
|                                     |                | Kustuta taotius Edasi  |

# 4.2. Samm "Detailandmed"

# Detailandmed

Pilt 6 Taotleja detailandmed

Detailandmete samm koosneb kolmest plokist:

**Taotleja detailandmed** (vt. Pilt 6). Taotleja detailandmetes on kajastatud käibemaksukohustuslaseks olemine (andmed tulevad automaatselt) ja erinev informatsioon tootjaorganisatsiooni kohta. Juhul, kui tootjaorganisatsiooni liikmete nimekirjas on taotlemisele eelnenud aasta toimunud muudatusi, tuleb valida "Jah" ja lisada fail liikmete nimekirjaga. Kui muudatusi ei ole toimunud valitakse "Ei". Järgmisele reale lisatakse tootmis-ja turustamiskavade heakskiitmise käskkirja number ja edasi projekti lühikirjeldus, kus kirjeldatakse taotluses toodud tegevuste eesmärke ja tulemusi. Viimasena lisatakse info veebilehe olemasolu kohta.

| Toetustaotluse sisestamine ja esitamine                                                              | Vajad abi? Vajuta siia  |
|----------------------------------------------------------------------------------------------------|-------------------------|
| Üldandmed Detailandmed Tegevused Esitamine                                                           |                         |
|                                                                                                    |                         |
| l aotleja detailandmed                                                                               |                         |
| Olen käibemaksukohustuslane:                                                                         | Jah (alates 15.07.2016) |
| Kas tootjaorganisatsiooni liikmete nimekirjas on taotlemisele eelnenud aastal toimunud muudatusi?: * | ● Jah                   |
|                                                                                                    | () Ei                   |
| Tootjaorganisatsiooni liikmete nimekiri: • 🤇                                                         | + Lisa fail             |
| Tootmis- ja turustamiskava heakskiitmise käskkirja number: *                                         |                         |
| Projekti lühikirjeldus: * 🤇                                                                          |                         |
|                                                                                                    |                         |
| Taotlejal on taotletava toetuse tegevustega seotud veebileht: *                                      | ⊖ Jah                   |
|                                                                                                    | O Ei                    |
|                                                                                                    |                         |

# Andmed tunnustatud tootjaorganisatsiooni liikmete poolt turule lastud toodangu kohta (aluseks maksimaalse toetussumma arvutamisel).

Käesolevas plokis valitakse esmalt rippmenüüst taotleja tüüp. Valikus on kalapüügivaldkonnas tegutsev tootjaorganisatsioon või vesiviljeluse tootjaorganisatsioon (vt. Pilt 7).

### Pilt 7 Taotleja tüüp

Andmed tunnustatud tootjaorganisatsiooni liikmete poolt turule lastud toodangu kohta (aluseks maksimaalse toetussumma arvutamisel)

Taotleja tüüp: \* -Vali-

~

Kalapüügivaldkonnas tegutsev tootjaorganisatsioon täidab peale rippmenüüs toodud valikut andmed esmakokkuostu kohta, vajutades selleks nuppu Lisanda "Lisa rida" (vt. Pilt 8). Eelpool toodud ridasid lisatakse vastavalt andmete sisestamise vajadusele.

### Pilt 8 Andmed esmakokkuostu kohta

Andmed tunnustatud tootjaorganisatsiooni liikmete poolt turule lastud toodangu kohta (aluseks maksimaalse toetussumma arvutamisel)

|        |          | Taotleja tüüp: *          | Kalapüügivaldkonnas tegutsev tootjaorganisatsioon |           |
|--------|----------|---------------------------|---------------------------------------------------|-----------|
| Aasta  | Kalaliik | Liikmete poolt esmakokkuo | ostu antud aastatoodang (kg)                      |           |
| -Vali- |          |                           |                                                   | 🗎 Kustuta |
|        |          |                           |                                                   | Lisa rida |

Vesiviljeluse valdkonnas tegutsev tootjaorganisatsioon täidab peale rippmenüüs toodud valikut andmed liikmete poolt turustatud aastatoodangu kohta, vajutades selleks nuppu Lisa rida" (vt. Pilt 9). Eelpool toodud ridasid lisatakse vastavalt andmete sisestamise vajadusele.

#### Pilt 9 Turustatud aastatoodang

Andmed tunnustatud tootjaorganisatsiooni liikmete poolt turule lastud toodangu kohta (aluseks maksimaalse toetussumma arvutamisel)

|          |          | Taotleja tüüp: *                            | Ve | siviljeluse tootjaorganisatsioon                                | · |           |
|----------|----------|---------------------------------------------|----|-----------------------------------------------------------------|---|-----------|
| Aasta    | Kalaliik | Liikmete poolt turustatud aastatoodang (kg) |    | Toodangu keskmine väärtus raamatupidamisandmete alusel (eur/kg) |   |           |
| -Vali- 🗸 |          |                                             |    |                                                                 |   | 🛍 Kustuta |
|          |          |                                             |    |                                                                 | L | isa rida  |

## Seireandmed.

Seireandmete plokis täidetakse kõik andmeväljad (vt. Pilt 10).

## Pilt 10 Seireandmed

| Seireandmed                                                           |                             |                  |
|-----------------------------------------------------------------------|-----------------------------|------------------|
| Ettevõtte suurus: * 🥹                                                 | • -Vali-                    |                  |
| Esmamüügi koguväärtus taotlemisele eelnenud kalendriaastal: *         |                             |                  |
| Oodatav aastane esmamüügi koguväärtus pärast tegevuste elluviimist: * |                             |                  |
| Esmamüügi kogumaht taotlemisele eelnenud kalendriaastal: *            |                             |                  |
| Oodatav aastane esmamüügi kogumaht pärast tegevuste elluviimist: *    |                             |                  |
| Tootjaorganisatsiooni liikmete arv: *                                 |                             |                  |
|                                                                       |                             |                  |
|                                                                       | Kustuta taotius Salvesta Sa | alvesta ja edasi |
|                                                                       |                             |                  |

Peale eelpool toodud detailandmete sammu täitmist vajutatakse "Salvesta ja edasi".

# 4.3. Samm "Tegevused"

| Tegevused                                                                                              |
|----------------------------------------------------------------------------------------------------|
| Tegevuste samm koosneb kahes plokist, milles sisestatakse tegevuste ja objektide andmed ja kuvatakse   |
| kokkuvõte (vt. Pilt 11). Tegevuste ja objektide sisestamiseks tuleb esmalt lisada uus tegevus, selleks |
| vajutatakse , mille järel avanevad infoväljad tegevuste liigi ja üldiste andmete ning asukoha kohta    |
| Pilt 11 Tegevused esialgne vaade                                                                       |
| Toetustaotluse sisestamine ja esitamine                                                                |
| Üldandmed Detailandmed Tegevused Esitamine                                                             |
| Sisesta tegevuste ja objektide andmed                                                                  |
| Lisa uus tegevus                                                                                       |
| Kokkuvõte                                                                                              |
| Käesoleva taotluse esialgne abikõlblik summa: 0,00                                                     |
| Käesoleva taotlusega taotletav toetuse summa: 0,00                                                     |
| Kustuta taotilus Edasi                                                                                 |

Tegevuse liigiks valitakse põhitegevus ja tegevuseks tootmis ja turustamiskava ettevalmistamine ja rakendamine. Tegevuse nimetus ja tegevuse eesmärk ning planeeritavate kulutuste arvutuste/hinnangute kirjeldus on vabad tekstiväljad (vt Pilt 12).

## Pilt 12 Lisa uus tegevus

| Toetustaotluse sisestamine ja esitamine<br>Uldandmed Detailandmed Tegevused Esitamine                                                                                    |                                                                                                    | Vajad abi? V                       | ajuta siia |
|----------------------------------------------------------------------------------------------------|----------------------------------------------------------------------------------------------------|------------------------------------|------------|
| Sisesta tegevuse andmed                                                                                                    |                                                                                                    |                                    |            |
| Tegevuse andmed                                                                                                    |                                                                                                    |                                    |            |
| Tegevuse liik: *<br>Tegevus: *                                                                                                    | Vali- V<br>Vali- V                                                                                                    |                                    |            |
| Tegevuse objekti üldandmed                                                                                                    |                                                                                                    |                                    |            |
|                                                                                                    |                                                                                                    |                                    |            |
| Nimetus: *                                                                                                    |                                                                                                    |                                    |            |
| Tegevuse eesmark: *                                                                                                    |                                                                                                    |                                    |            |
|                                                                                                    |                                                                                                    |                                    |            |
| Planeeritavate kulutuste arvutuste/hinnangute kirjeldus:*                                                                                                    |                                                                                                    |                                    |            |
|                                                                                                    |                                                                                                    |                                    |            |
|                                                                                                    |                                                                                                    |                                    |            |
|                                                                                                    | Katkesta Salvesta ja pöördu tagasi 'Tegevused' põhilehe                                                                              | le Salvesta ja sisesta e           | elarve     |
| Järgmisena sisestatakse tegevuse raker<br>trükkides pakub süsteem omapoolseid                                                                                            | ndamise asukoht. Vajutades nuppu <sup>Lisanda</sup> "Lisa rida" avano<br>valikuid. Kui aadress on ribale kiria saanud. tehke linnuko | eb väli kuhu aa<br>e rea lõpus ole | dress      |
|                                                                                                    | ,                                                                                                    |                                    | vasse      |
| kasti <sup>—</sup> (vt. Pilt 13) ja vajutage nu                                                                                                    | ppu <sup>Salvesta</sup> ja sisesta eelarve                                                                                           |                                    | vasse      |
| Maire       Maire         põhiadressiks       (vt. Pilt 13) ja vajutage nu         Pilt 13 Aadress                                                                       | ppu Salvesta ja sisesta eelarve                                                                                                    |                                    | vasse      |
| Maara<br>põhaadressiks<br>kasti (vt. Pilt 13) ja vajutage nu<br><i>Pilt 13 Aadress</i><br>Tegevuse asukoha andmed                                                        | ippu Salvesta ja sisesta eelarve                                                                                                    |                                    | vasse      |
| Maire<br>põhiadressiks<br>kasti (vt. Pilt 13) ja vajutage nu<br>Pilt 13 Aadress<br>Tegevuse asukoha andmed                                                               | ppu <sup>Salvesta</sup> ja sisesta eelarve.                                                                                          |                                    | vasse      |
| Maara<br>põhiaadressiks<br>kasti (vt. Pilt 13) ja vajutage nu<br>Pilt 13 Aadress<br>Tegevuse asukoha andmed<br>Tegevuse rakendamise aadress @                            | ippu <sup>Salvesta</sup> ja sisesta eelarve                                                                                          | Maira                              | vasse      |
| Määre<br>põhiaadressiks<br>kasti (vt. Pilt 13) ja vajutage nu<br>Pilt 13 Aadress<br>Tegevuse asukoha andmed<br>Tegevuse rakendamise aadress o<br>Sisesta objekti aadress | appu <sup>Salvesta</sup> ja sisesta eelarve                                                                                          | Määra<br>pöhiaadressiks            | €Kustuta   |

Edasi avab süsteem Teile eelarve sisestamise kuva (vt. Pilt 14). Esmalt märkige toetuse määr <sup>Toetuse maar.</sup> <sup>%</sup> (Võimalik toetuse määr: 0,01%-75,00%)</sup>. Käesolevas meetmes on omafinantseeringu minimaalne määr 25 protsenti abikõlblike kulude maksumusest. Peale määra sisestamist avage kuluread. Kuluridade avamiseks vajutage sinisele plussile <sup>0</sup>1 (vt. Pilt 15) ja täitke read, millele Te soovite toetust taotleda. Täitmiseks vajutage rea lõpus olevale sinisele kirjele <u>Muuda © Tuhjenda sisestatud andmed</u> "Muuda".

Katkesta Salvesta ja pöördu tagasi 'Tegevused' põhilehele Salvesta ja sisesta eelarve

### Pilt 14 Toetuse määra sisestamine.

### Toetustaotluse sisestamine ja esitamine

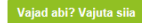

Üldandmed Detailandmed Tegevused Esitamine

Sisesta eelarve tegevusele "Tootmis- ja turustamiskava ettevalmistamine ja rakendamine: Tootmis- ja turustamiskavade toetus"

| otlusele ju                                                                                                    | ıba sisestatud kõigi tegevuste to                                                                                                    | etuse summa kokku                                                                                                    |                                                                                                    |                                                                                                    |                                                                                                    |                                                                                                    |                           |                                                                                                    | 0,00                                                         |
|----------------------------------------------------------------------------------------------------|----------------------------------------------------------------------------------------------------|----------------------------------------------------------------------------------------------------|----------------------------------------------------------------------------------------------------|----------------------------------------------------------------------------------------------------|----------------------------------------------------------------------------------------------------|----------------------------------------------------------------------------------------------------|---------------------------|----------------------------------------------------------------------------------------------------|--------------------------------------------------------------|
|                                                                                                    |                                                                                                    |                                                                                                    | Käibemaks on toetatav:                                                                                                    | Ei                                                                                                    |                                                                                                    |                                                                                                    |                           |                                                                                                    |                                                              |
|                                                                                                    |                                                                                                    |                                                                                                    | Taga usa asialaga akik21kik sugaga                                                                                                    | 0.00                                                                                                    |                                                                                                    |                                                                                                    |                           |                                                                                                    |                                                              |
|                                                                                                    |                                                                                                    |                                                                                                    | i egevuse esiaigne abikoiblik summa:                                                                                                    | 0,00                                                                                                    |                                                                                                    |                                                                                                    |                           |                                                                                                    |                                                              |
|                                                                                                    |                                                                                                    |                                                                                                    | Toetuse määr:                                                                                                    | •                                                                                                    | % (Võimalik toetuse määr: 0                                                                                                    | ,01%-75,00%)                                                                                                    |                           |                                                                                                    |                                                              |
|                                                                                                    |                                                                                                    |                                                                                                    | Tegevuse toetuse summa:                                                                                                    | 0,00                                                                                                    |                                                                                                    |                                                                                                    |                           |                                                                                                    |                                                              |
| tabeli kõik                                                                                                    | alamread                                                                                                    |                                                                                                    |                                                                                                    |                                                                                                    |                                                                                                    |                                                                                                    |                           |                                                                                                    |                                                              |
|                                                                                                    | Kulurida                                                                                                    | Netomaksumus                                                                                                    | Maksumus käibemaks                                                                                                    | uga                                                                                                    | E                                                                                                    | sialgne abikõlblik                                                                                                    | summa                     |                                                                                                    |                                                              |
| 1                                                                                                    | Kuluread                                                                                                    | 0,00                                                                                                    | 0,00                                                                                                    |                                                                                                    | (                                                                                                    | ),00                                                                                                    |                           |                                                                                                    |                                                              |
| OKKU                                                                                                    |                                                                                                    | 0,00                                                                                                    | 0,00                                                                                                    |                                                                                                    |                                                                                                    |                                                                                                    |                           |                                                                                                    |                                                              |
|                                                                                                    |                                                                                                    |                                                                                                    |                                                                                                    |                                                                                                    |                                                                                                    |                                                                                                    |                           |                                                                                                    |                                                              |
|                                                                                                    |                                                                                                    |                                                                                                    |                                                                                                    | Pöördu tagasi '                                                                                                    | "Tegevused" põhilehele                                                                                                    | Salvesta                                                                                                    | Salvesta ja pö            | öördu tagasi "Tegevused" põhi                                                                                                    | hele                                                         |
|                                                                                                    |                                                                                                    |                                                                                                    |                                                                                                    |                                                                                                    |                                                                                                    |                                                                                                    |                           |                                                                                                    |                                                              |
| Coetus<br>Üldand<br>Sisesta<br>Taotlusele                                                                                                    | a eelarve tegevuse                                                                                                    | ine ja esitamine<br>Tegevused Esitamine<br>ele "Tootmis- ja turusta<br>toetuse summa kokku                                                                                                    | n <b>miskava ettevalmista</b><br>Kaibemaks on toetatav                                                                                                    | mine ja rak                                                                                                    | endamine: Tootn                                                                                                    | nis- ja turu:                                                                                                    | stamiskav                 | Vajad abi? V                                                                                                    | uta siia<br>0,0                                              |
| Coetus<br>Üldand<br>Sisesta<br>Taotlusele                                                                                                    | staotluse sisestami<br>Imed Detailandmed<br>a eelarve tegevuse<br>i juba sisestatud kõigi tegevuste                                                                                                    | ine ja esitamine<br>Tegevused Esitamine<br>ele "Tootmis- ja turusta<br>toetuse summa kokku                                                                                                    | <b>miskava ettevalmista</b><br>Käibemaks on toetatav<br>Tegevuse esialgne abikölblik summa                                                                                                    | mine ja rak<br>Ei                                                                                                    | endamine: Tootn                                                                                                    | nis- ja turu:                                                                                                    | stamiska∖                 | Vajad abi? V                                                                                                    | uta sii                                                      |
| Toetus<br>Oldand<br>Sisesta<br>Taotlusele                                                                                                    | staotluse sisestami<br>Imed Detailandmed<br>a eelarve tegevuse                                                                                                    | ine ja esitamine<br>Tegevused Esitamine<br>ele "Tootmis- ja turusta<br>toetuse summa kokku                                                                                                    | <b>miskava ettevalmista</b><br>Käibemaks on toetatav<br>Tegevuse esialgne abikölblik summa<br>Toetuse määr                                                                                           | Ei<br>0.00<br>75.00                                                                                                    | endamine: Tootn<br>% (Võimalik toetuse määr: (                                                                                        | nis- ja turu:<br>0,01%-75,00%)                                                                                                    | stamiskav                 | Vajad abi? V                                                                                                    | uta sii                                                      |
| Toetus<br>Oldand<br>Sisesta<br>Taotlusele                                                                                                    | staotluse sisestami<br>Imed Detailandmed<br>a eelarve tegevuse                                                                                                    | ine ja esitamine<br>Tegevused Esitamine<br>ele "Tootmis- ja turusta<br>toetuse summa kokku                                                                                                    | <b>miskava ettevalmista</b><br>Käibemaks on toetatav<br>Tegevuse esialgne abikölblik summa<br>Toetuse määr<br>Togevuse toetuse summa                                                                 | mine ja rak<br>Ei<br>0,00<br>• 75,00                                                                                                    | endamine: Tootn<br>% (Võimalik toetuse määr: (                                                                                        | nis- ja turu:<br>),01%-75,00%)                                                                                                    | stamiska∖                 | Vajad abi? V                                                                                                    | uta siii                                                     |
| Toetus<br>Üldand<br>Disesta<br>Taotlusele                                                                                                    | staotluse sisestami<br>Imed Detailandmed<br>a eelarve tegevuse<br>rjuba sisestatud kõigi tegevuste                                                                                                    | ine ja esitamine<br>Tegevused Esitamine<br>ele "Tootmis- ja turusta<br>toetuse summa kokku                                                                                                    | t <b>miskava ettevalmista</b><br>Käibemaks on toetatav<br>Tegevuse esialgne abikõiblik summa<br>Toetuse määr<br>Tegevuse toetuse summa                                                               | mine ja rak<br>Ei<br>0,00<br>• 75,00<br>0,00                                                                                                    | endamine: Tootn<br>% (Võimalik toetuse määr: (                                                                                        | nis- ja turu:<br>),01%-75,00%)                                                                                                    | stamiska∖                 | Vajad abi? V                                                                                                    | uta sii<br>0,0                                               |
| Oetus<br>Üldand<br>Sisesta<br>Taotlusele                                                                                                    | staotluse sisestami<br>Imed Detailandmed<br>a eelarve tegevuse<br>i juba sisestatud kõigi tegevuste                                                                                                    | ine ja esitamine<br>Tegevused Esitamine<br>ele "Tootmis- ja turusta<br>toetuse summa kokku                                                                                                    | <b>miskava ettevalmista</b><br>Kaibemaks on toetatav<br>Tegevuse esialgne abikölölik summa<br>Toetuse määr<br>Tegevuse toetuse summa                                                                 | Ei<br>0.00<br>• 75.00<br>0.00<br>Netomaksumus                                                                                                    | endamine: Tootn<br>% (Võimalik toetuse määr: (<br>Maksumus käibemaksuga                                                               | nis- ja turu:<br>0,01%-75,00%)<br>Esialgne abikk                                                                                                    | stamiska<br>51blik summa  | Vajad abi? V                                                                                                    | uta sii                                                      |
| Coetus<br>0Idand<br>Sisesta<br>Taotlusele                                                                                                    | staotluse sisestami<br>Imed Detailandmed<br>a eelarve tegevuse<br>i juba sisestatud kõigi tegevuste<br>Sik alamread<br>Kulurida<br>Kuluread                                                                                                    | ine ja esitamine<br>Tegevused Esitamine<br>ele "Tootmis- ja turusta<br>toetuse summa kokku                                                                                                    | <b>miskava ettevalmista</b><br>Kaibemaks on toetatav<br>Tegevuse esialgne abikölölik summa<br>Toetuse määr<br>Tegevuse toetuse summa                                                                 | Ei<br>0.00<br>• 75,00<br>0.00<br>Netomaksumus<br>0,00                                                                                                    | endamine: Tootn<br>% (Võimalik toetuse määr: (<br>Maksumus käibemaksuga<br>0,00                                                       | nis- ja turu:<br>0,01%-75,00%)<br>Esielgne abikč<br>0,00                                                                                                    | stamiskav<br>51blik summa | Vajad abi? V                                                                                                    | uta sii                                                      |
| Coetus<br>Oldand<br>Sisesta<br>Taotlusele<br>va tabeli kä<br>e 1                                                                                                    | staotluse sisestami<br>med Detailandmed<br>a eelarve tegevuse<br>juba sisestatud kõigi tegevuste<br>Sik alamread<br>Kulurida<br>Kuluread<br>Juhatuse liikme ja töötaja töölej                                                                                                    | ine ja esitamine<br>Tegevused Esitamine<br>ele "Tootmis- ja turusta<br>toetuse summa kokku                                                                                                    | n <b>miskava ettevalmista</b><br>Käibemaks on toetatav<br>Tegevuse esialgne abikõiblik summa<br>Toetuse määr<br>Tegevuse toetuse summa                                                               | Ei         0.00           75,00         0.00           Netomaksumus         0,00           0,00         0.00                                                                                                    | endamine: Tootn<br>% (Võimalik toetuse määr: (<br>Maksumus käibemaksuga<br>0,00<br>0.00                                               | nis- ja turu:<br>0,01%-75,00%)<br>Esialgne abikč<br>0,00<br>0.00                                                                                                    | stamiskav<br>5iblik summa | Vajad abi? V<br>vade toetus"                                                                                                    | uta sii                                                      |
| Coetus<br>Uldand<br>Sisesta<br>Taotlusele<br>• 1<br>1.1<br>1.2                                                                                                    | staotluse sisestami<br>med Detailandmed<br>a eelarve tegevuse<br>juba sisestatud kõigi tegevuste<br>Sik alamread<br>Kulurida<br>Kulurida<br>Juhatuse liikme ja töötaja tööle<br>Juhatuse liikme ja töötaja tööle                                                                                                    | ine ja esitamine Tegevused Esitamine ele "Tootmis- ja turusta toetuse summa kokku  pingujärgsed tööjöukulud uskulu                                                                                                    | n <b>miskava ettevalmista</b><br>Kaibemaks on toetatav<br>Tegevuse esialgne abikölölik summa<br>Toetuse määr<br>Tegevuse toetuse summa                                                               | Ei<br>0.00<br>75,00<br>0.00<br>Netomaksumus<br>0,00<br>0.00<br>0.00                                                                                                    | endamine: Tootn<br>% (Võimalik toetuse määr: (<br>Maksumus käibemaksuga<br>0,00<br>0,00<br>0,00                                       | nis- ja turu:<br>0,01%-75,00%)<br>Esialgne abikā<br>0,00<br>0,00                                                                                                    | stamiskav                 | Vajed abi? V<br>vade toetus"                                                                                                    | uta sii<br>0,0                                               |
| Vidand<br>Sisesta<br>Taotlusele<br>• 1<br>1.1<br>1.2<br>1.3                                                                                                    | staotluse sisestami<br>med Detailandmed<br>a eelarve tegevuse<br>juba sisestatud kõigi tegevuste<br>Kulurida<br>Kulurida<br>Juhatuse liikme ja töötaja läh<br>Juhatuse liikme ja töötaja läh                                                                                                    | ine ja esitamine Tegevused Esitamine ele "Tootmis- ja turusta toetuse summa kokku pingujärgsed tööjõukulud uskulu eluse kulu (sh osavõtutasu)                                                                                                    | n <b>miskava ettevalmista</b><br>Käibemaks on toetatav<br>Tegevuse esialgne abikölblik summa<br>Toetuse määr<br>Tegevuse toetuse summa                                                               | Ei         0.00           75,00         0,00           Netomaksumus         0,00           0,00         0,00           0,00         0,00                                                                                                    | endamine: Tootn<br>% (Võimalik toetuse määr: (<br>Maksumus käibemaksuge<br>0,00<br>0,00<br>0,00<br>0,00                               | nis- ja turu:                                                                                                    | stamiskav<br>5lblik summa | Vajed abi? V<br>vade toetus"<br>Muuda @ Tühjenda sisestatuu<br>Muuda @ Tühjenda sisestatuu<br>Muuda @ Tühjenda sisestatuu                                                                                                    | uta sii<br>0,0                                               |
| Vidand<br>Sisesta<br>Taotlusele<br>• 1<br>1.1<br>1.2<br>1.3<br>1.4                                                                                                    | staotluse sisestami<br>med Detailandmed<br>a eelarve tegevuse<br>juba sisestatud kõigi tegevuste<br>Kulurida<br>Kuluread<br>Juhatuse liikme ja töötaja läh<br>Raamatupidamisteenuse ja fina                                                                                                    | ine ja esitamine Tegevused Esitamine ele "Tootmis- ja turusta toetuse summa kokku  pingujärgsed tööjõukulud uskulu etuse kulu (sh osavõtutasu) intsnõustamise kulu                                                                                                    | n <b>miskava ettevalmista</b><br>Käibemaks on toetatav<br>Tegevuse esialgne abikölölik summa<br>Toetuse määr<br>Tegevuse toetuse summa                                                               | Ei<br>0,00<br>• 75,00<br>0,00<br>• 0,00<br>0,00<br>0,00<br>0,00<br>0,00<br>0,00                                                                                                    | endamine: Tootn<br>% (Võimalik toetuse määr: (<br>Maksumus käibemaksuga<br>0,00<br>0,00<br>0,00<br>0,00<br>0,00                       | nis- ja turu:                                                                                                    | stamiskav<br>Siblik summa | Vajad abi? V<br>vade toetus"<br>Muuda 🔋 Tühjenda sisestatu<br>Muuda 🔋 Tühjenda sisestatu<br>Muuda 🔋 Tühjenda sisestatu                                                                                                    | uta sii<br>0,0<br>andme<br>andme<br>andme                    |
| Toetus<br>Uldand<br>Sisesta<br>Taotlusele<br>a 1<br>1.1<br>1.2<br>1.3<br>1.4<br>1.5                                                                                          | staotluse sisestami<br>Imed Detailandmed<br>a eelarve tegevuse<br>pjuba sisestatud kõigi tegevuste<br>kuurida<br>Juhatuse liikme ja töötaja töölej<br>Juhatuse liikme ja töötaja läh<br>Raamatupidamisteenuse ja fina<br>Tootmis- ja turustamiskava ette                                                                                                    | ine ja esitamine Tegevused Esitamine ele "Tootmis- ja turusta toetuse summa kokku  pingujärgsed tööjöukulud tuskulu etuse kulu (sh osavõtutasu) untsnõustamise kulu valmistamiseks, elluviimiseks ja kava seirel                                                              | Imiskava ettevalmista<br>Käibemaks on toetatav<br>Tegevuse esialgne abikõiblik summa<br>Toetuse määr<br>Tegevuse toetuse summa<br>ks tellitud töö või teenuse kulu                                   | Ei         0,00           75,00         0,00           Netomaksumus         0,00           0,00         0,00           0,00         0,00           0,00         0,00           0,00         0,00           0,00         0,00           0,00         0,00                                                                                                    | endamine: Tootn<br>% (Võimalik toetuse määr: 0<br>% (Võimalik toetuse määr: 0<br>0,00<br>0,00<br>0,00<br>0,00<br>0,00<br>0,00<br>0,00 | nis- ja turus<br>0,01%-75,00%)<br>Esialgne abikč<br>0,00<br>0,00<br>0,  | stamiskav<br>Siblik summa | Vajed abi? V<br>vade toetus"<br>Muuda 🖹 Tühjenda sisestatu<br>Muuda 🖺 Tühjenda sisestatu<br>Muuda 🖺 Tühjenda sisestatu<br>Muuda 🖺 Tühjenda sisestatu<br>Muuda 🖞 Tühjenda sisestatu                                                                                                    | uta sii<br>0,0<br>andme<br>andme<br>andme<br>andme           |
| Oldand           Oldand           Sisesta           Taotlusele           1           1.1           1.2           1.3           1.4           1.5           1.6               | staotluse sisestami<br>Imed Detailandmed<br>a eelarve tegevuse<br>suba sisestatud kõigi tegevuste<br>kulurida<br>Kulurida<br>Juhatuse liikme ja töötaja tööle<br>Juhatuse liikme ja töötaja tööle<br>Juhatuse liikme ja ja töötaja tööle<br>Tootmis- ja turustamiskava ette<br>Teavitus- ja turustuskampaania                                                                                                    | ine ja esitamine Tegevused Esitamine ele "Tootmis- ja turusta toetuse summa kokku  pingujärgsed tööjöukulud tuskulu etuse kulu (sh osavõtutasu) intsnõustamise kulu valmistamiseks, elluviimiseks ja kava seirei relluviimise kulu                                            | nmiskava ettevalmista<br>Käibemaks on toetatav<br>Tegevuse esialgne abikölblik summa<br>Toetuse määr<br>Tegevuse toetuse summa<br>ks tellitud töö või teenuse kulu                                   | Ei<br>0,00<br>• 75,00<br>0,00<br>• 0,00<br>0,00<br>0,00<br>0,00<br>0,00<br>0,00                                                                                                    | endamine: Tootn<br>% (Võimalik toetuse määr. (<br>Maksumus käibemaksuga<br>0,00<br>0,00<br>0,00<br>0,00<br>0,00<br>0,00<br>0,00<br>0, | nis- ja turus<br>0.01%-75,00%)<br>Esialgne abika<br>0.00<br>0.00<br>0.  | stamiskav<br>Siblik summa | Vajed abi? V<br>vade toetus"<br>Vade toetus<br>Vade toetus<br>Vade sestatu<br>Vade sestatus<br>Vade sestatus<br>Vade sestatus<br>Vade sestatus<br>Vade sestatus<br>Vade sestatus<br>Vade sestatus<br>Vade sestatus<br>Vade sestatus<br>Vade sestatus<br>Vade sestatus<br>Vade sestatus | 0,0<br>0,0<br>andme<br>andme<br>andme<br>andme               |
| Toetus           Uldand           Sisesta           Taotlusele           1           1.1           1.2           1.3           1.4           1.5           1.6           1.7 | staotluse sisestami<br>Imed Detailandmed<br>a eelarve tegevuse<br>Juba sisestatud kõigi tegevuste<br>Kulurida<br>Kulurida<br>Juhatuse liikme ja töotaja töölej<br>Juhatuse liikme ja töotaja töölej<br>Juhatuse liikme ja töotaja töölej<br>Tootmis- ja turustamiskava ette<br>Teavitus- ja turustamiskava ette                                                                                                    | ine ja esitamine Tegevused Esitamine ele "Tootmis- ja turusta toetuse summa kokku  pingujärgsed tööjöukulud tuskulu elekse kulu (sh osavõtutasu) intsnõustamise kulu valmistamiseks, elluviimiseks ja kava seirel elluviimise kulu duse § 31 lg 3 p 12 kohaseks tähistamiseks | Imiskava ettevalmista<br>Käibemaks on toetatav<br>Tegevuse esialgne abikölblik summa<br>Toetuse määr<br>Tegevuse toetuse summa<br>ks tellitud töö või teenuse kulu<br>s ja teavitamiseks tehtav kulu | Ei         0.00           75,00         0.00           0.00         0.00           0.00         0.00           0.00         0.00           0.00         0.00           0.00         0.00           0.00         0.00           0.00         0.00           0.00         0.00           0.00         0.00           0.00         0.00           0.00         0.00           0.00         0.00 | endamine: Tootm % (Võimalik toetuse määr: ( Maksumus käibemaksuga 0,00 0,00 0,00 0,00 0,00 0,00 0,00 0,                               | nis- ja turus<br>0.01%-75,00%)<br><b>Esialgne abike</b><br>0.00<br>0.00 | stamiskav<br>5lblik summa | Vajed abi? V<br>vade toetus"<br>Muuda @ Tühjenda sisestatu<br>Muuda @ Tühjenda sisestatu<br>Muuda @ Tühjenda sisestatu<br>Muuda @ Tühjenda sisestatu<br>Muuda @ Tühjenda sisestatu<br>Muuda @ Tühjenda sisestatu                                                                                                    | uta siia<br>0,0<br>andme<br>andme<br>andme<br>andme<br>andme |
| Va tabeli kö<br>• 1<br>1.1<br>1.2<br>1.3<br>1.4<br>1.5<br>1.6<br>1.7<br>Кокки                                                                                                | staotluse sisestami<br>Imed Detailandmed<br>a eelarve tegevuse<br>Juba sisestatud kõigi tegevuste<br>Kulurida<br>Juhatuse liikme ja töötaja tööla<br>Juhatuse liikme ja töötaja tööla<br>Autuse liikme ja töötaja tööla<br>Juhatuse liikme ja töötaja tööla<br>Raamatupidamisteenuse ja fina<br>Raamatupidamisteenuse ja fina<br>Tootmis- ja turustamiskava ette<br>Teavitus- ja turustamiskava ette                                                                                                    | Ine ja esitamine<br>Tegevused Estamine<br>ele "Tootmis- ja turusta<br>toetuse summa kokku<br>pingujärgsed tööjöukulud<br>tuskulu<br>etuse kulu (sh osavõtutasu)<br>antsnõustamise kulu<br>valmistamiseks, elluviimiseks ja kava seiref<br>elluviimise kulu                    | Imiskava ettevalmista<br>Käibemaks on toetatav<br>Tegevuse esialgne abikölblik summa<br>Toetuse määr<br>Tegevuse toetuse summa<br>ks tellitud töö või teenuse kulu                                   | Ei         0.00           75,00         0.00           0,00         0.00           0,00         0.00           0,00         0.00           0,00         0.00           0,00         0.00           0,00         0.00           0,00         0.00           0,00         0.00           0,00         0.00           0,00         0.00           0,00         0.00           0,00         0.00 | endamine: Tootm<br>% (Võimalik toetuse määr: (<br>Maksumus käibemaksuga<br>0,00<br>0,00<br>0,00<br>0,00<br>0,00<br>0,00<br>0,00<br>0, | his- ja turus<br>                                                                                                    | stamiskav<br>5lblik summa | Vajed abi? V<br>vade toetus"<br>Muuda @ Tühjenda sisestatu<br>Muuda @ Tühjenda sisestatu<br>Muuda @ Tühjenda sisestatu<br>Muuda @ Tühjenda sisestatu<br>Muuda @ Tühjenda sisestatu<br>Muuda @ Tühjenda sisestatu                                                                                                    | uta sii<br>0,0<br>andme<br>andme<br>andme<br>andme<br>andme  |
| Vidand<br>Didand<br>Sisesta<br>Taotlusele<br>1<br>1.1<br>1.2<br>1.3<br>1.4<br>1.5<br>1.6<br>1.7<br>KOKKU                                                                     | staotluse sisestami<br>Imed Detailandmed<br>a eelarve tegevuse<br>i juba sisestatud kõigi tegevuste<br>kulurida<br>Kuluread<br>Juhatuse liikme ja töötaja tööle<br>Juhatuse liikme ja töötaja tööle | ine ja esitamine<br>Tegevused Esitamine<br>ele "Tootmis- ja turusta<br>toetuse summa kokku<br>pingujärgsed tööjõukulud<br>tuskulu<br>tetuse kulu<br>valmistamiseka, elluviimiseks ja kava seirel<br>i elluviimise kulu<br>duse § 31 lg 3 p 12 kohaseks tähistamiseks          | Imiskava ettevalmista<br>Kaibemaks on toetatav<br>Tegevuse esialgne abikölblik summa<br>Toetuse määr<br>Tegevuse toetuse summa<br>ks tellitud töö või teenuse kulu                                   | Ei         0,00           75,00         0,00           0,00         0,00           0,00         0,00           0,00         0,00           0,00         0,00           0,00         0,00           0,00         0,00           0,00         0,00           0,00         0,00           0,00         0,00           0,00         0,00           0,00         0,00           0,00         0,00 | endamine: Tootn<br>% (Võimalik toetuse määr: (<br>0,00<br>0,00<br>0,00<br>0,00<br>0,00<br>0,00<br>0,00<br>0                           | nis- ja turu:<br>.01%-75,00%)<br>Esialgne abika<br>0,00<br>0,00<br>0,0  | stamiskav<br>ölblik summa | Vajed abi? V<br>vade toetus"<br>vade toetus"<br>////////////////////////////////////                                                                                                    | o,<br>o,<br>andm<br>andm<br>andm<br>andm                     |

Kulurea sisestamisel avaneb Teile pildil 16 toodud vaade, kus sisestatakse kulurea netomaksumus ja valitakse rippmenüüst käibemaksu määr, kui andmed on sisestatud vajutatakse nuppu <sup>Salvesta</sup> "Salvesta" ja liigutakse järgmist kulurida täitma. Kui kõik vajalikud kuluread on täidetud (vt. Pilt 17), vajutatakse nuppu <sup>Salvesta</sup> "Salvesta ja pöördu tagasi "Tegevused" põhilehele".

## Pilt 16 Üksiku kulurea andmed

Tegevuse Tootmis- ja turustamiskava ettevalmistamine ja rakendamine: Tootmis- ja turustamiskavade toetus kulurea andmed

|                                                                                | Kulunda:                                                                                                    | Juhatuse liikme ja töötaja tööleping<br>ujärgsed tööjõukulud                                                                                                    |                                                                                                    | Kulurea maksumus ka                                                                                                    | äibemaksuga:                                                                                                    | 0,00                                                                                                    |                                                                                                    |                                                                                                    |
|--------------------------------------------------------------------------------|----------------------------------------------------------------------------------------------------|----------------------------------------------------------------------------------------------------|----------------------------------------------------------------------------------------------------|----------------------------------------------------------------------------------------------------|----------------------------------------------------------------------------------------------------|----------------------------------------------------------------------------------------------------|----------------------------------------------------------------------------------------------------|----------------------------------------------------------------------------------------------------|
|                                                                                | Kulurea netomaksumus: *                                                                                                    |                                                                                                    |                                                                                                    | Käibemak                                                                                                    | is on toetatav:                                                                                                    | Ei                                                                                                    |                                                                                                    |                                                                                                    |
|                                                                                | Käibemaksu määr: *                                                                                                    | - Vali - 🗸                                                                                                    |                                                                                                    | Lalaghe abikobi                                                                                                    | in manoumuo.                                                                                                    | 0,00 grinddda                                                                                           |                                                                                                    |                                                                                                    |
|                                                                                |                                                                                                    |                                                                                                    |                                                                                                    |                                                                                                    |                                                                                                    |                                                                                                    | Katkesta                                                                                                    | Salvesta                                                                                                    |
|                                                                                |                                                                                                    |                                                                                                    |                                                                                                    |                                                                                                    |                                                                                                    |                                                                                                    |                                                                                                    |                                                                                                    |
|                                                                                |                                                                                                    |                                                                                                    |                                                                                                    |                                                                                                    |                                                                                                    |                                                                                                    |                                                                                                    |                                                                                                    |
| 17 Kı                                                                          | ıluread sisestatud                                                                                                    |                                                                                                    |                                                                                                    |                                                                                                    |                                                                                                    |                                                                                                    |                                                                                                    |                                                                                                    |
|                                                                                |                                                                                                    |                                                                                                    |                                                                                                    |                                                                                                    |                                                                                                    |                                                                                                    | _                                                                                                    |                                                                                                    |
| oetus                                                                          | taotluse sisestamine ja esit                                                                                                    | amine                                                                                                    |                                                                                                    |                                                                                                    |                                                                                                    |                                                                                                    | Vaj                                                                                                    | jad abi? Vajuta si                                                                                                    |
| Üldandr                                                                        | ned Detailandmed Tegevused                                                                                                    | Esitamine                                                                                                    |                                                                                                    |                                                                                                    |                                                                                                    |                                                                                                    |                                                                                                    |                                                                                                    |
|                                                                                |                                                                                                    |                                                                                                    |                                                                                                    |                                                                                                    |                                                                                                    |                                                                                                    |                                                                                                    |                                                                                                    |
| lisesta                                                                        | i eelarve tegevusele "Tootn                                                                                                    | nis- ja turustamiskava ettevalmi                                                                                                    | stamine ja rak                                                                                                    | endamine: Tootm                                                                                                    | iis- ja turus                                                                                                    | stamiskava                                                                                              | ade toetus"                                                                                                    |                                                                                                    |
|                                                                                |                                                                                                    |                                                                                                    |                                                                                                    |                                                                                                    |                                                                                                    |                                                                                                    |                                                                                                    |                                                                                                    |
| aotlusele                                                                      | juba sisestatud kõigi tegevuste toetuse summa k                                                                                                    | kokku                                                                                                    |                                                                                                    |                                                                                                    |                                                                                                    |                                                                                                    |                                                                                                    | 1 762,                                                                                                    |
| aotlusele j                                                                    | juba sisestatud kõigi tegevuste toetuse summa k                                                                                                    | kokku                                                                                                    |                                                                                                    |                                                                                                    |                                                                                                    |                                                                                                    |                                                                                                    | 1 762,                                                                                                    |
| aotlusele j                                                                    | uba sisestatud kõigi tegevuste toetuse summa l                                                                                                    | kokku<br>Kaibemaks on to                                                                                                    | tatav: Ei                                                                                                    |                                                                                                    |                                                                                                    |                                                                                                    |                                                                                                    | 1 762,                                                                                                    |
| aotlusele j                                                                    | uba sisestatud kõigi tegevuste toetuse summa ł                                                                                                    | Kaibemaks on tor<br>Käibemaks on tor<br>Tegevuse esialgne abikölblik su                                                                                                    | etatav: Ei<br>mma: 2 350,00                                                                                                    |                                                                                                    |                                                                                                    |                                                                                                    |                                                                                                    | 1 762,                                                                                                    |
| aotlusele j                                                                    | uba sisestatud kõigi tegevuste toetuse summa k                                                                                                    | Kaibemaks on too<br>Kaibemaks on too<br>Tegevuse esialgne abikõliblik su<br>Toetuse                                                                                                    | Hatav: Ei<br>mma: 2 350,00<br>määr:* 75,00                                                                                                    | % (Võimalik toetuse määr: 0,                                                                                                    | ,01%-75,00%)                                                                                                    |                                                                                                    |                                                                                                    | 1 762,                                                                                                    |
| faotlusele j                                                                   | iuba sisestatud kõigi tegevuste toetuse summa k                                                                                                    | Kaibemaks on tor<br>Kaibemaks on tor<br>Tegevuse esialgne abikõlblik su<br>Toetuse<br>Tegevuse toetuse su                                                                                      | ntatav: Ei<br>mma: 2 350,00<br>määr: * 75,00<br>mma: 1 762,50                                                                                                    | % (Võimalik toetuse määr: 0,                                                                                                    | ,01%-75,00%)                                                                                                    |                                                                                                    |                                                                                                    | 1 762,                                                                                                    |
| aotlusele j<br>a tabeli kõi                                                    | juba sisestatud kõigi tegevuste toetuse summa k                                                                                                    | Kokku<br>Kälbemaks on tor<br>Tegevuse esialgne abikölblik su<br>Toetuse<br>Tegevuse toetuse su                                                                                                 | Hatav: Ei<br>mma: 2 350,00<br>mmaar: 76,00<br>mma: 1 762,50                                                                                                    | % (Võimalik toetuse määr: 0,                                                                                                    | ,01%-75,00%)                                                                                                    |                                                                                                    |                                                                                                    | 1 762,                                                                                                    |
| aotlusele j<br>a tabeli kõi                                                    | uba sisestatud kõigi tegevuste toetuse summa k<br>k alamread<br>Kulurida                                                                                                    | kokku<br>Kälbemaks on tor<br>Tegevuse esialgne abikölblik su<br>Toetuse<br>Tegevuse toetuse su                                                                                                 | ttatav: Ei<br>mma: 2 350,00<br>mmaar: 76,00<br>mma: 1 762,50<br>Netomaksumus                                                                                                    | % (Võimalik toetuse määr: 0.<br>Maksumus käibemaksuga                                                                                                    | .01%-75,00%)<br>Esialgne abikō                                                                                                    | Iblik summa                                                                                             |                                                                                                    | 1 762,                                                                                                    |
| aotlusele j<br>a tabeli kõi                                                    | uba sisestatud kõigi tegevuste toetuse summa k<br>k alamread<br>Kulurida<br>Kuluread                                                                                                    | kokku<br>Käibemaks on tor<br>Tegevuse esialgne abikölblik su<br>Toetuse<br>Tegevuse toetuse su                                                                                                 | ttatav: Ei<br>mma: 2 350,00<br>mmaar: 75,00<br>mma: 1 762,50<br>Netomaksumus<br>2 350,00                                                                                                    | % (Võimalik toetuse määr: 0.<br>Maksumus käibemaksuga<br>2 820,00                                                                                                    | 01%-75,00%)<br>Esialgne abikō<br>2 350,00                                                                                                    | Iblik summa                                                                                             |                                                                                                    | 1 762,                                                                                                    |
| iaotlusele j<br>a tabeli kõi<br>) 1<br>1.1                                     | uba sisestatud kõigi tegevuste toetuse summa k<br>k alamread<br>Kulurida<br>Kuluread<br>Juhatuse liikme ja töötaja töölepingujärgsed tööjö                                                                                                    | kokku<br>Kaibemaks on tor<br>Tegevuse esialgne abikõlblik su<br>Toetuse<br>Tegevuse toetuse su                                                                                                 | tatav: Ei<br>mmaa: 2 350,00<br>mmaa: 75,00<br>mma: 1 762,50<br>Netomaksumus<br>2 350,00<br>100,00                                                                                                    | % (Võimalik toetuse määr: 0,<br>Maksumus käibemaksuga<br>2 820,00<br>120,00                                                                                                    | 01%-75,00%)  Esialgne abikö  2 350,00  100,00                                                                                                    | Iblik summa d                                                                                           | 🖋 Muuda 🝵 Tühjend                                                                                                    | 1 762,<br>a sisestatud andm                                                                                                    |
| a tabeli kõi<br>1<br>1.1<br>1.2                                                | uba sisestatud kõigi tegevuste toetuse summa k<br>kalamread<br>Kulurida<br>Kuluread<br>Juhatuse liikme ja töötaja töölepingujärgsed tööjö                                                                                                    | kokku<br>Käibemaks on tor<br>Tegevuse esialgne abikõlblik su<br>Toetuse<br>Tegevuse toetuse su                                                                                                 | tatav: Ei<br>mmaa: 2 350,00<br>mmaar: 75,00<br>mma: 1 762,50<br>Netomaksumus<br>2 350,00<br>100,00<br>200,00                                                                                                    | % (Võimalik toetuse määr: 0,<br><b>Maksumus käibemaksuga</b><br><b>2 820,00</b><br>120,00<br>240,00                                                                              | 01%-75,00%)  Esialgne abikō 2 350,00 100,00 200,00                                                                                                    | Iblik summa a                                                                                           | ✔ Muuda 🍵 Tühjendi<br>✔ Muuda 🝵 Tühjendi                                                                                                    | a sisestatud andm<br>a sisestatud andm                                                                                                    |
| a tabeli kõi<br>1 1.1<br>1.2<br>1.3                                            | uba sisestatud kõigi tegevuste toetuse summa k<br>kalamread<br>Kulurida<br>Kuluread<br>Juhatuse liikme ja töötaja töölepingujärgsed tööjö<br>Juhatuse liikme ja töötaja koolituskulu                                                                                                    | kokku<br>Kaibemaks on tor<br>Tegevuse esialgne abikõlblik su<br>Toetuse<br>Tegevuse toetuse su<br>Sukulud                                                                                      | tatav: Ei<br>mmaa: 2 350,00<br>mmaa: 75,00<br>mma: 1 762,50<br>Netomaksumus<br>2 350,00<br>100,00<br>200,00<br>100,00                                                                                                    | % (Võimalik toetuse määr: 0,<br><b>Maksumus käibemaksuga</b><br>2 820,00<br>120,00<br>240,00<br>120,00                                                                           | 01%-75,00%)  Esialgne abikö 2 350,00 100,00 200,00 100,00                                                                                               | Iblik summa a                                                                                           | <ul> <li>Muuda i Tühjendi</li> <li>Muuda i Tühjendi</li> <li>Muuda i Tühjendi</li> </ul>                                                                                                    | a sisestatud andm<br>a sisestatud andm<br>a sisestatud andm                                                                                                    |
| a tabeli kõi<br>1 1.1<br>1.2<br>1.3<br>1.4                                     | uba sisestatud kõigi tegevuste toetuse summa k<br>kalamread<br>Kulurida<br>Kuluread<br>Juhatuse liikme ja töötaja töölepingujärgsed tööjö<br>Juhatuse liikme ja töötaja koolituskulu<br>Juhatuse liikme ja töötaja kaolituskulu                                                                                                    | kokku<br>Kaibemaks on tor<br>Tegevuse esialgne abikõlbilik su<br>Toetuse<br>Tegevuse toetuse su<br>Sukulud<br>avõtutasu)                                                                       | tatav:     Ei       mmaa:     2 350,00       mmaa:     75,00       mma:     1 762,50       Metomaksumus     2 350,00       1 00,00     200,00       1 00,00     50,00                                                                                                    | % (Võimalik toetuse määr: 0,<br><b>Maksumus käibemaksuga</b><br><b>2 820,00</b><br>120,00<br>240,00<br>120,00<br>60,00                                                           | Esialgne abikö           2 350,00           100,00           200,00           100,00           50,00                                                    | Iblik summa a<br>a<br>a<br>a<br>a                                                                       | <ul> <li>Muuda ii Tühjendi</li> <li>Muuda ii Tühjendi</li> <li>Muuda ii Tühjendi</li> <li>Muuda ii Tühjendi</li> <li>Muuda ii Tühjendi</li> </ul>                                                                                  | 1 762,<br>a sisestatud andm<br>a sisestatud andm<br>a sisestatud andm<br>a sisestatud andm                                                                           |
| a tabeli kõi<br>■ 1<br>1.1<br>1.2<br>1.3<br>1.4<br>1.5                         | uba sisestatud kõigi tegevuste toetuse summa k<br>kalamread<br>Kulurida<br>Kuluread<br>Juhatuse liikme ja töötaja töölepingujärgsed tööjö<br>Juhatuse liikme ja töötaja koolituskulu<br>Juhatuse liikme ja töötaja lähetuse kulu (sh osa<br>Raamatupidamisteenuse ja finantsnõustamise ku<br>Tootmis- ja turustamiskava ettevalmistamiseks, e                                                                                                    | kokku<br>Kaibemaks on tor<br>Tegevuse esialgne abikõlbilik su<br>Toetuse<br>Tegevuse toetuse su<br>Sukulud<br>avõtutasu)<br>ilu                                                                | tatav:     Ei       mmaa:     2 350,00       mmaa:     75,00       mma:     1 762,50       Netomaksumus     2 350,00       1 00,00     200,00       1 00,00     50,00       50,00     800,00                                                                                                    | % (Võimalik toetuse määr: 0,<br><b>Maksumus käibemaksuga</b><br>2 820,00<br>120,00<br>120,00<br>120,00<br>60,00<br>960,00                                                        | Esialgne abikö         2 350,00           100,00         200,00           100,00         50,00           800,00         800,00                          | Iblik summa a<br>a<br>a<br>a<br>a<br>a<br>a<br>a<br>a<br>a<br>a<br>a<br>a<br>a<br>a<br>a<br>a<br>a      | <ul> <li>Muuda 🕯 Tühjend:</li> <li>Muuda 🕯 Tühjend:</li> <li>Muuda 🕯 Tühjend:</li> <li>Muuda 🕯 Tühjend:</li> <li>Muuda 🕯 Tühjend:</li> </ul>                                                                                       | 1 762,<br>a sisestatud andm<br>a sisestatud andm<br>a sisestatud andm<br>a sisestatud andm<br>a sisestatud andm                                                      |
| Faotlusele  <br>→ 1<br>1.1<br>1.2<br>1.3<br>1.4<br>1.5<br>1.6                  | uba sisestatud kõigi tegevuste toetuse summa k<br>kalamread<br>Kulurida<br>Kuluread<br>Juhatuse liikme ja töötaja köölepingujargsed tööjö<br>Juhatuse liikme ja töötaja köölepingujargsed tööjö<br>Juhatuse liikme ja töötaja koölituskulu<br>Juhatuse liikme ja töötaja lähetuse kulu (eh os:<br>Raamatupidamisteenuse ja finantsnõustamise ku                                                                                                    | kokku<br>Kaibemaks on tor<br>Tegevuse esialgne abikölblik su<br>Toetuse<br>Tegevuse toetuse su<br>Sukulud<br>avõtutasu)<br>ilu                                                                 | ktatav:     Ei       mmaa:     2 350,00       mmaa:     75,00       mmaa:     1 762,50       I     1 762,50       I     00,00       100,00       100,00       100,00       50,00       600,00       500,00                                                                                                    | % (Võimalik toetuse määr. 0,<br><b>Maksumus käibemaksuga</b><br><b>2 820,00</b><br>120,00<br>240,00<br>120,00<br>60,00<br>960,00<br>600,00                                       | Esialgne abikö           2 350,00           100,00           200,00           100,00           50,00           50,00                                    | Iblik summa a<br>a<br>a<br>a<br>a<br>a<br>a<br>a<br>a<br>a<br>a<br>a<br>a<br>a<br>a<br>a<br>a<br>a      | <ul> <li>Muuda @ Tühjend:</li> <li>Muuda @ Tühjend:</li> <li>Muuda @ Tühjend:</li> <li>Muuda @ Tühjend:</li> <li>Muuda @ Tühjend:</li> <li>Muuda @ Tühjend:</li> </ul>                                                             | 1 762;<br>a sisestatud andm<br>a sisestatud andm<br>a sisestatud andm<br>a sisestatud andm<br>a sisestatud andm<br>a sisestatud andm                                 |
| xa tabeli kõi<br>→ 1<br>1.1<br>1.2<br>1.3<br>1.4<br>1.5<br>1.6<br>1.7          | uba sisestatud kõigi tegevuste toetuse summa k<br>kalamread<br>Kuluread<br>Juhatuse liikme ja töötaja köölepingujärgsed tööjö<br>Juhatuse liikme ja töötaja koolituskulu<br>Juhatuse liikme ja töötaja kabetuse kulu (sh osa<br>Raamatupidamisteenuse ja finantsnõustamise ku<br>Tootmis- ja turustamiskava ettevalmistamisekse,<br>Teavitus- ja turustuskampaania elluviimise kulu<br>Kalandusturu korraldamise seaduse § 31 lg 3 p 1                                                          | kokku<br>Käibemaks on tor<br>Tegevuse esialgne abiköliblik su<br>Toetuse<br>Tegevuse toetuse su<br>Sukulud<br>avõtutasu)<br>ilu<br>Iluviimiseks ja kava seireks telitud töö või teenuse kulu   | tatav:     Ei       mma:     2 350,00       määr.*     75.00       1 762,50     1 762,50       Vetomaksumus     2 350,00       1 00,00     2 00,00       1 00,00     50,00       50,00     600,00       600,00     600,00                                                                                        | % (Võimalik toetuse määr: 0,<br><b>Maksumus käibemaksuga</b><br><b>2 820,00</b><br>120,00<br>240,00<br>120,00<br>60,00<br>960,00<br>600,00<br>720,00                             | Esialgne abikö           2 350,00           100,00           200,00           100,00           50,00           800,00           500,00           600,00 | Iblik summe d<br>d<br>d<br>d<br>d<br>d<br>d<br>d<br>d<br>d<br>d<br>d<br>d<br>d<br>d<br>d<br>d<br>d<br>d | <ul> <li>Muuda ii Tühjendi</li> <li>Muuda ii Tühjendi</li> <li>Muuda ii Tühjendi</li> <li>Muuda ii Tühjendi</li> <li>Muuda ii Tühjendi</li> <li>Muuda ii Tühjendi</li> <li>Muuda ii Tühjendi</li> <li>Muuda ii Tühjendi</li> </ul> | 1 762,<br>a sisestatud andmu<br>a sisestatud andmu<br>a sisestatud andmu<br>a sisestatud andmu<br>a sisestatud andmu<br>a sisestatud andmu                           |
| va tabeli kõi<br>→ 1<br>1.1<br>1.2<br>1.3<br>1.4<br>1.5<br>1.6<br>1.7<br>(OKKU | uba sisestatud kõigi tegevuste toetuse summa k<br>kalamread<br>Kulurida<br>Kuluread<br>Juhatuse liikme ja töötaja töölepingujärgsed tööjö<br>Juhatuse liikme ja töötaja koöltuskulu<br>Juhatuse liikme ja ja töötaja lahetuse kulu (sh os:<br>Raamatupidamisteenuse ja finantsnõustamise ku<br>Tootmis- ja turustamiskava ettevalmistamiseks, e<br>Teavitus- ja turustamiskava ettevalmistamiseks, e                                                                                            | kokku<br>Käibemaks on tor<br>Tegevuse esialgne abiköliblik su<br>Toetuse<br>Tegevuse toetuse su<br>Sukulud<br>avõtutasu)<br>ulu<br>elluviimiseks ja kava seireks tellitud töö või teenuse kulu | tatav:     Ei       mma:     2 350,00       mma:     75,00       nmma:     1 762,50       v     1 762,50       v     2 350,00       v     2 350,00       1 00,00     200,00       500,00     500,00       600,00     500,00       600,00     600,00       600,00     600,00                                      | % (Võimalik toetuse määr: 0,<br><b>Maksumus kälbemaksuga</b><br><b>2 820,00</b><br>120,00<br>240,00<br>120,00<br>60,00<br>60,00<br>560,00<br>720,00<br><b>2 820,00</b>           | 01%-75,00%)  Esialgne abikā 2 350,00 100,00 200,00 100,00 50,00 500,00 600,00                                                                           | Iblik summa                                                                                             | <ul> <li>Muuda 🔒 Tühjendi</li> <li>Muuda 🖨 Tühjendi</li> <li>Muuda 🛱 Tühjendi</li> <li>Muuda 🛱 Tühjendi</li> <li>Muuda 🚔 Tühjendi</li> <li>Muuda 🚔 Tühjendi</li> </ul>                                                             | a sisestatud andn<br>a sisestatud andn<br>a sisestatud andn<br>a sisestatud andn<br>a sisestatud andn<br>a sisestatud andn<br>a sisestatud andn                      |
| a tabeli kõi<br>■ 1<br>1.1<br>1.2<br>1.3<br>1.4<br>1.5<br>1.6<br>1.7<br>(OKKU  | uba sisestatud kõigi tegevuste toetuse summa k<br>k alamread<br>Kulurida<br>Kulurida<br>Juhatuse liikme ja töötaja töölepingujärgsed tööjö<br>Juhatuse liikme ja töötaja koölituskulu<br>Juhatuse liikme ja töötaja koölituskulu<br>Juhatuse liikme ja töötaja kabetuse kulu (sh os:<br>Raamatupidamisteenuse ja finantsnõustamise ku<br>Tootmis- ja turustamiskava ettevalmistamiseks, e<br>Teavitus- ja turustuskampaania elluviimise kulu<br>Kalandusturu korraldamise seaduse § 31 lg 3 p 1 | kokku<br>Käibemaks on tor<br>Tegevuse esialgne abikölölik su<br>Toetuse<br>Tegevuse toetuse su<br>Sukulud<br>avõtutasu)<br>ilu<br>Iluviimiseks ja kava seireks tellitud töö või teenuse kulu   | tatav:     Ei       mma:     2 350,00       mma:     75,00       mma:     1 762,50       mma:     1 762,50       varant     1 762,50       varant     2 350,00       varant     2 350,00       varant     1 00,00       varant     50,00       varant     500,00       varant     600,00       varant     600,00 | % (Võimalik toetuse määr: 0,<br><b>Maksumus käibemaksuga</b><br><b>2 820,00</b><br>120,00<br>120,00<br>120,00<br>120,00<br>60,00<br>960,00<br>60,00<br>720,00<br><b>2 820,00</b> | 01%-75,00%)  Esialgne abikō 2 350,00 100,00 200,00 100,00 50,00 800,00 500,00 600,00                                                                    | Iblik summa a                                                                                           | <ul> <li>Muuda Tühjendi</li> <li>Muuda Tühjendi</li> <li>Muuda Tühjendi</li> <li>Muuda Tühjendi</li> <li>Muuda Tühjendi</li> <li>Muuda Tühjendi</li> <li>Muuda Tühjendi</li> <li>Muuda Tühjendi</li> </ul>                         | a sisestatud andr<br>a sisestatud andr<br>a sisestatud andr<br>a sisestatud andr<br>a sisestatud andr<br>a sisestatud andr<br>a sisestatud andr<br>a sisestatud andr |

Peale kuluridade täitmist ja <sup>Salvesta ja poordu tagasi "Tegevused" põhilehele</sup> "Salvesta ja pöördu tagasi "Tegevused" põhilehele" vajutamist kuvatakse Teile esialgne abikõlblik summa ja toetuse summa (vt. Pilt 18). Kui soovite tagasi pöörduda, et parandada või muuta sisestatud andmeid eelarve või toetuse määra osas, siis vajutage rea lõpus olevale sinisele kirjele Eelarve 📽 Kusuta "Eelarve" ja saate kuluread uuesti avada vajutades 💁 sinisele plussi märgile. Pilt 18 Peale salvesta ja pöördu tagasi "Tegevused" põhilehele

| Toetustaotluse sisestamine ja esitamine                                                                                                    |                                                            |               |                                     |                           |               |         | abi? Vajuta siia |  |  |  |
|----------------------------------------------------------------------------------------------------|------------------------------------------------------------|---------------|-------------------------------------|---------------------------|---------------|---------|------------------|--|--|--|
| Üldandmed Detailandmed Tegevused Esitamine                                                                                                    |                                                            |               |                                     |                           |               |         |                  |  |  |  |
| Sisesta tegevuste ja objektide andmed                                                                                                    |                                                            |               |                                     |                           |               |         |                  |  |  |  |
|                                                                                                    |                                                            |               |                                     |                           |               |         |                  |  |  |  |
| Sulge tabeli ki                                                                                                    | Sulge tabeli kõik alamread                                 |               |                                     |                           |               |         |                  |  |  |  |
| Järje nr                                                                                                    | Tegevus                                                    | Tegevuse liik | Tegevuse nimetus                    | Esialgne abikõlblik summa | Toetuse summa |         |                  |  |  |  |
| 1                                                                                                    | Tootmis- ja turustamiskava ettevalmistamine ja rakendamine | Põhitegevus   | Tootmis- ja turustamiskavade toetus | 2 350,00                  | 1 762,50      | Eelarve | 🗎 Kustuta        |  |  |  |
| KOKKU                                                                                                    |                                                            |               |                                     | 2 350,00                  | 1 762,50      |         |                  |  |  |  |
|                                                                                                    |                                                            |               |                                     |                           |               |         |                  |  |  |  |
| Kokkuvõte                                                                                                    |                                                            |               |                                     |                           |               |         |                  |  |  |  |
| Investeeringu tegemise asukoht (kõige suurema netomaksumusega objekti aadressi järgi): Tartu maakond, Tartu linn, Tartu linn, Tartu raudteejaam |                                                            |               |                                     |                           |               |         |                  |  |  |  |
| Käesoleva taotluse esialgne abikölblik summa: 2 350,00                                                                                          |                                                            |               |                                     |                           |               |         |                  |  |  |  |
| Käesoleva taollusega taolletav toetuse summa: 1762,50                                                                                           |                                                            |               |                                     |                           |               |         |                  |  |  |  |
| Kustuta tao                                                                                                    |                                                            |               |                                     |                           |               |         |                  |  |  |  |

## 4.3. Samm "Esitamine"

# Esitamine

Esitamise sammus (vt Pilt 19) toimub taotluse esitamine PRIAle. Selles sammus Te näete taotletavat toetuse summat ja taotlust pdf failina ning kinnitusi (otsuse kättetoimetamise kohta ja kinnitus Euroopa Parlamendi ja nõukogu määruse (EL) nr 508/2014 nõude osas).

Peale sisestatud andmete kontrollimist pdf failis (vajadusel saab tagasi pöörduda eelpool toodud sammudesse ja teha parandusi) vajutage "Esita taotlus". Selles sammus on võimalik ka juba eelpool täidetud taotlus kustutada.

| Pilt 19 Taotlu             | se esitamine | ·.                          |                                                                                                    |                           |                       |
|----------------------------|--------------|-----------------------------|----------------------------------------------------------------------------------------------------|---------------------------|-----------------------|
| Toetustaotl                | use sisestar | nine ja esitamine           |                                                                                                    | Va                        | ijad abi? Vajuta siia |
| Oldandmed                  | Detailandmed | regevused                   |                                                                                                    |                           |                       |
| Esita <mark>t</mark> aotlu | s            |                             |                                                                                                    |                           |                       |
|                            |              | Taotletav summ              | 1 762,50                                                                                                    |                           |                       |
|                            |              | Taotlus sisestatud andmeteg | : Ava PDF                                                                                                    |                           |                       |
|                            |              | Kinnituse                   | 🗌 Annan nõusoleku otsuse teatavaks tegemiseks elektroonilise kättetoimetamisega põllumajandustoetuste ja põllumas                                                              | siivide registris olevale | e-posti aadressile.   |
|                            |              | Kinnituse                   | Kinnitan, et taotleja järgib Euroopa Parlamendi ja nõukogu määruse (EL) nr 508/2014 artikli 10 lõike 1 punktides c ja d<br>sama määruse artikli 10 lõikes 3 nimetatud pettust. | nimetatud nõudeid ega     | ole pannud toime      |
|                            |              |                             |                                                                                                    | Kustuta taotlus           | Esita taotlus         |